## Webサイトでの 宣言登録方法について

専用Webサイトで 簡単に登録できます!

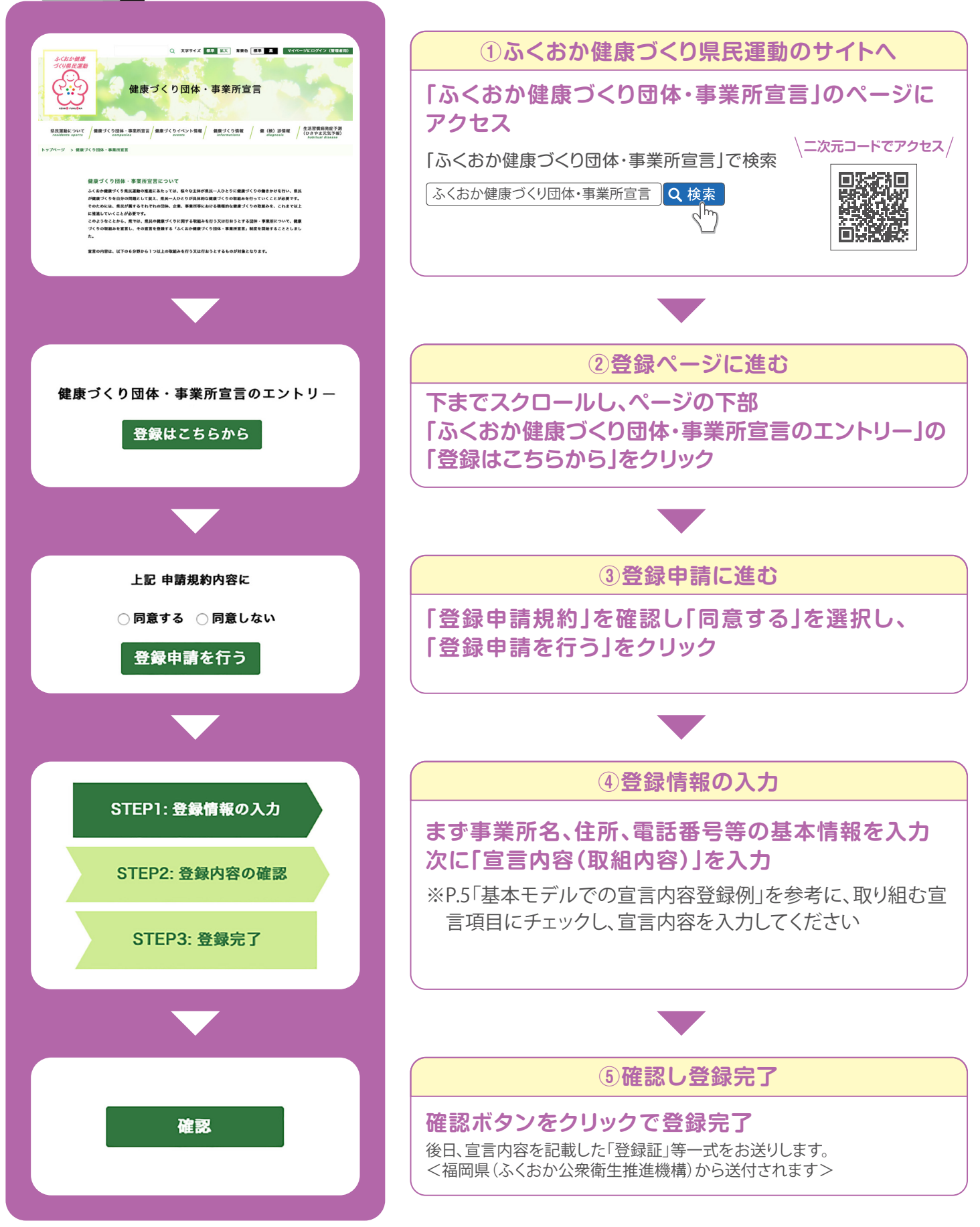